# Inhaltsverzeichnis

## Thales

| 1 | Th   | ales                   | 2 |
|---|------|------------------------|---|
|   | 1.1  | Allgemeines            | 2 |
|   | 1.2  | Voraussetzung          | 2 |
|   | 1.3  | Freischaltung          | 2 |
|   | 1.4  | Thales-Einstellungen   | 2 |
|   | 1.5  | Zuordnungen            | 3 |
|   | 1.5. | 1 Therapiewechsel      | 5 |
|   | 1.6  | Biometriedaten         | 6 |
|   | 1.7  | Thales prüfen          | 6 |
|   | 1.8  | Thales-Datei erstellen | 7 |
|   | 1.9  | Thales-Datei senden    | 9 |
|   | 1.10 | Versandprotokoll       | 9 |
|   | 1.11 | Ansprechpartner        | 9 |
|   |      |                        |   |

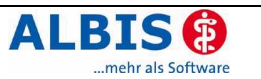

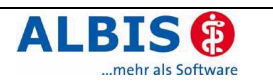

## 1 Thales

## 1.1 Allgemeines

Mit der ALBIS on WINDOWS Version 8.50 wurde die neue Programmfunktion Thales implementiert. Mit Thales wird es möglich, die Fülle der Informationen, die täglich in Ihrer Arztpraxis anfallen, zu erfassen, zu strukturieren und in wissenschaftliche Analysen zu überführen. Hinter Thales steht das Unternehmen Cegedim Strategic Data GmbH, eine Tochtergesellschaft der französischen cegedim-Gruppe, die als führende medizinische Datenbank in Frankreich mehr als 4.000 Allgemeinmediziner und Fachärzte in die Studie eingebunden hat.

## 1.2 Voraussetzung

Um Thales einsetzen zu können, müssen Sie folgende Voraussetzungen mitbringen:

- Sie müssen Online-Kunde mit bestehendem telemed-Vertrag sein.
- Sie müssen eine Freischaltung für Thales besitzen.

## 1.3 Freischaltung

Nach Erhalt Ihrer Freischaltung können Sie diese in ALBIS on WINDOWS unter dem Menüpunkt Optionen Wartung Freischaltungen einfügen. Um die Freischaltung zu erhalten, wenden Sie sich bitte an das Freischalt-Team unter der Telefonnumer: **0261- 8000-2512**.

## 1.4 Thales-Einstellungen

Vor Beginn der Thales-Datei-Erstellung werden die passenden Einstellungen pro Arzt (Behandler) vorgenommen. Hierzu öffnen Sie bitte den folgenden Dialog über den Menüpunkt Optionen Thales.

| Optionen Thales                                                                                                    |
|----------------------------------------------------------------------------------------------------|
| Optionen für Arzt:                                                                                                    |
| Dr. med. Jochen ALBIS                                                                                                    |
| ✓ Neue Diagnosen des Patienten auf den Schein übernehmen                                                                  |
| Zuordnungen                                                                                                    |
| Verordnungen prüfen:<br>Prüfung ab dem letzten Exportdatum<br>(26.03.2007)                                                |
| Export<br>Erstexport 36 Monate                                                                                            |
| Erinnerung (Standard: Alle 14 Tage)                                                                                       |
| Letzte Dateierstellung am: 26.03.2007                                                                                     |
| Es wurde noch kein Erstexport gesendet!                                                                                   |
| Erinnerungsfunktion: 14 Tage nach der letzten Dateierstellung                                                             |
| Nachdem Sie die aktuelle Datei gesendet haben:<br>Nächste von CSD erwartete Dateierstellung und -lieferung ab: 09.04.2007 |
| OK Abbruch                                                                                                    |

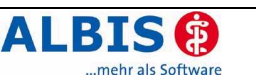

- In dem Bereich Optionen für Arzt wählen Sie bitte den Behandler aus, für den Sie Einstellungen vornehmen möchten.
- Der Schalter Neue Diagnosen des Patienten auf den Schein übernehmen bedeutet, dass direkt aus der "Thalesmaske" heraus Diagnosen auf Ihren aktuellen Schein übertragen werden.
- In dem Bereich Zuordnung wählen Sie den zu prüfenden Zeitraum der Verordnungen aus.
- In dem Bereich Export wird der Zeitraum des Erstexportes festgelegt.
- In dem Bereich Erinnerung (Standard: Alle 14 Tage) können Sie ein Zeitintervall zur Erinnerung Ihres Exportes festlegen.

Um die Einstellungen zu speichern betätigen Sie bitte den Druckknopf OK.

## 1.5 Zuordnungen

Nach Verordnen eines Präparates auf dem Rezept erscheint automatisch die Thales-Erfassungsmaske

| Datum           | Verordnung                                                                                                    |                                                                                                    | Status       | Dosierung                                                                        | Diagnose              |                   |            |
|-----------------|----------------------------------------------------------------------------------------------------|----------------------------------------------------------------------------------------------------|--------------|----------------------------------------------------------------------------------|-----------------------|-------------------|------------|
| 22.03.2007      | Miochol E TRS N1 1St                                                                                                    |                                                                                                    | E            |                                                                                  | Sonstiger chronisc    | her Schmerz, G. { | R52.2}     |
| <<br>Neuzuordnu | ng für <scheuermann. (f<="" kurt="" th=""><th>)&gt;, <adalat 1<="" 5="" kap="" th=""><th>N2 42St&gt; vi</th><th>erordnet von <d< th=""><th>)r. med. Jochen ALBIS</th><th></th><th>&gt;</th></d<></th></adalat></th></scheuermann.> | )>, <adalat 1<="" 5="" kap="" th=""><th>N2 42St&gt; vi</th><th>erordnet von <d< th=""><th>)r. med. Jochen ALBIS</th><th></th><th>&gt;</th></d<></th></adalat> | N2 42St> vi  | erordnet von <d< th=""><th>)r. med. Jochen ALBIS</th><th></th><th>&gt;</th></d<> | )r. med. Jochen ALBIS |                   | >          |
| Datum: 27 03    | 2007 Verordnung (1/1):                                                                                                    | (AM) Adalat 5 KA                                                                                                    | P N2 42St    |                                                                                  | Status                | Dosierung Mo      | rgMittAbN. |
| Diagnose (24    | kutd 14 Dauerd ):                                                                                                    |                                                                                                    |              |                                                                                  |                       | ~                 | Zuordnen   |
| Grund des Th    | erapiewechsels:                                                                                                    |                                                                                                    |              |                                                                                  | V Thera               | piewechsel        |            |
|                 |                                                                                                    |                                                                                                    |              |                                                                                  |                       |                   |            |
| ormationen:     |                                                                                                    | er Diagnosen auf d                                                                                                    | len aktuelle | n Schein: Ja!                                                                    |                       |                   |            |

In dem Reiter Übersicht Zuordnung haben Sie einen kompletten Überblick über die bereits zugeordneten Präparate. Hier werden nur die Präparate des aktuell gewählten Patienten dargestellt. In dem Bereich Neuzuordnung,haben Sie nun die Möglichkeit, dem Präparat eine Diagnose zuzuordnen. Die Auswahlliste Status gibt Ihnen die Möglichkeit, den zugehörigen Status auszuwählen. Die verschiedenen Status werden Ihnen wie folgt angezeigt:

E = ErstverordnungF = Folgeverordnung

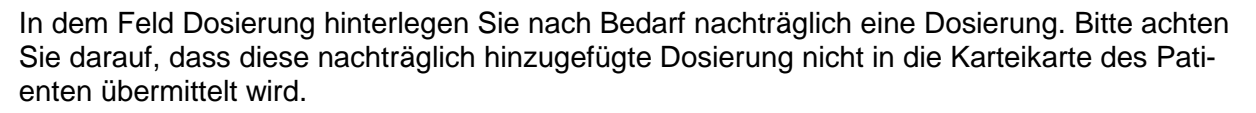

RI

In dem Eingabe- und Ausgabefeld Diagnose finden Sie die bereits gestellen Diagnosen. Es kann eine Diagnose für die Zuordnung übernommen werden. Diese können Sie mit Hilfe der Auswahlliste übernehmen und dem Präparat zuordnen.

| ibersicht Zuo   | rdnung Patientendaten                                                                                                    |                                                                                                    |            |                                                                                                    |                    |                |                 |           |
|-----------------|----------------------------------------------------------------------------------------------------|----------------------------------------------------------------------------------------------------|------------|----------------------------------------------------------------------------------------------------|--------------------|----------------|-----------------|-----------|
| Datum           | Verordnung                                                                                                    |                                                                                                    | Status     | Dosierung                                                                                                    | Diagnose           |                |                 |           |
| 22.03.2007      | Miochol E TRS N1 1St                                                                                                    |                                                                                                    | E          |                                                                                                    | Sonstiger chroni   | ischer Schmerz | e, G. (R52.2)   |           |
| :<br>Neuzuordnu | ng für <scheuermann, (f<="" kurt="" td=""><td>iiii<br/>i)&gt;, <adalat 5="" kap="" n<="" td=""><td>12 42St&gt; v</td><td>erordnet von <c< td=""><td>r. med. Jochen ALI</td><td>BIS&gt;</td><td>a Mara -Mitt -A</td><td>&gt;<br/>b -N</td></c<></td></adalat></td></scheuermann,> | iiii<br>i)>, <adalat 5="" kap="" n<="" td=""><td>12 42St&gt; v</td><td>erordnet von <c< td=""><td>r. med. Jochen ALI</td><td>BIS&gt;</td><td>a Mara -Mitt -A</td><td>&gt;<br/>b -N</td></c<></td></adalat> | 12 42St> v | erordnet von <c< td=""><td>r. med. Jochen ALI</td><td>BIS&gt;</td><td>a Mara -Mitt -A</td><td>&gt;<br/>b -N</td></c<> | r. med. Jochen ALI | BIS>           | a Mara -Mitt -A | ><br>b -N |
| ) atum: 27.03   | .2007 <u>V</u> erordnung (1/1):                                                                                                    | (AM) Adalat 5 KA                                                                                                    | .P N2 42St | :                                                                                                    | E                  | ×              |                 | *         |
|                 |                                                                                                    |                                                                                                    |            |                                                                                                    |                    |                | Zuord           | nen       |
| Diagnose (07    | Akutd., 14 Dauerd.):                                                                                                    |                                                                                                    |            |                                                                                                    |                    |                |                 | non       |

Möchten Sie dem Präparat eine "neue" Diagnose zuordnen, stehen Ihnen selbstverständlich zur Erfassung die Ihnen bekannten Funktionstasten von ALBIS on WINDOWS zur Verfügung, wie in der Statuszeile ersichtlich:

F2 ICD Zusätze | SHIFT+F2 Ausn. | F3 ICD | SHIFT+F3 kl. Liste Dia | STRG+F3 alte Dia | F4 Textb. | Shift+F4 ICD-Thes. | F5 DD-Liste | Shift+F5 neue DD | STRG+F5 neue kl. Liste Dia

Über den Druckknopf Zuordnen wird das von Ihnen verordnete Präparat dieser Diagnose zugeordnet und in die obere Liste Übersicht Zuordnung eingefügt. Wurde zuvor unter dem Menüpunkt Optionen Thales der Schalter bei Neue Diagnosen des Patienten auf den Schein übernehmen aktiviert, wird die neu hinzugefügte Diagnose automatisch auf den aktuellen Schein zur Abrechnung übernommen.

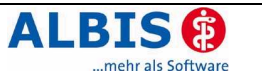

| Datum<br>27.03.2007                                           | Verordnung<br>Adalat 5 KAP N2 42St                                   |                                                                                                    | Status<br>E | Dosierung                                                                                                    | Diagnose<br>Adipositas, G | . (E66.9            | }         | - /           |           |
|---------------------------------------------------------------|----------------------------------------------------------------------|----------------------------------------------------------------------------------------------------|-------------|----------------------------------------------------------------------------------------------------|---------------------------|---------------------|-----------|---------------|-----------|
| 22.03.2007                                                    | Miochol E TRS N1 1St                                                 |                                                                                                    | E           |                                                                                                    | Sonstiger chi             | ronische            | r Schmerz | ;, G. (R52.2) |           |
| <<br>Neuzuordnu                                               | ng für <scheuermann, (6)="" kurt=""></scheuermann,>                  | iiii<br>, <adalat 5="" kap="" n<="" td=""><td>12 42St&gt; vi</td><td>erordnet von <d< td=""><td>r. med. Jochen<br/>S</td><td>ALBIS&gt;<br/>tatus</td><td>Dosierun</td><td>g MorgMitt</td><td>&gt;<br/>AbN.</td></d<></td></adalat> | 12 42St> vi | erordnet von <d< td=""><td>r. med. Jochen<br/>S</td><td>ALBIS&gt;<br/>tatus</td><td>Dosierun</td><td>g MorgMitt</td><td>&gt;<br/>AbN.</td></d<> | r. med. Jochen<br>S       | ALBIS><br>tatus     | Dosierun  | g MorgMitt    | ><br>AbN. |
|                                                               |                                                                      |                                                                                                    |             |                                                                                                    |                           | 1000                |           |               | 2.0       |
| Datum: 27.03                                                  | .2007 <u>V</u> erordnung (1/1):                                      |                                                                                                    |             |                                                                                                    | *                         | ×                   |           |               | *         |
| Datum: 27.03<br>Diagnose (0 4                                 | .2007 <u>V</u> erordnung (1/1):<br>Akutd., 14 Dauerd.):              |                                                                                                    |             |                                                                                                    | ¥                         | *                   |           |               | dnen      |
| Datum: 27.03<br>Diagnose (0 4<br>Grund des Th                 | .2007 ⊻erordnung (1/1):<br>Akutd., 14 Diauerd.):<br>ierapiewechsels: |                                                                                                    |             |                                                                                                    |                           | <b>∼</b><br>Therapi | ewechsel  | ▼ Zuor        | dnen      |
| Datum: 27.03<br>Diagnose (0 4<br>Grund des Th<br>iormationen: | .2007 ⊻erordnung (1/1):<br>\kutd., 14 Dauerd.):<br>ierapiewechsels:  |                                                                                                    |             |                                                                                                    |                           | <b>⋎</b>            | ewechsel  | ▼ Zuor        | dnen      |

#### 1.5.1 Therapiewechsel

Nach der Zuordnung einer Verordnung zu einer Diagnose, die Sie bereits mit einem anderen Präparat verknüpft haben, erfolgt die Abfrage auf einen Therapiewechsel.

| ALBIS |                                                                                                    |
|-------|----------------------------------------------------------------------------------------------------|
| ?     | Sie haben eine Diagnose ausgewählt, zu der Sie bereits ein anderes Medikament verordnet haben.<br>Möchten Sie das neue Medikament zusätzlich zuordnen? |
|       | Bei JA: neues Medikament wird hinzugefügt (Kombitherapie)<br>Bei NEIN: Neues Medikament ersetzt das vorherige Medikament (Therapiewechsel)             |
|       | <u>]</u> a <u>N</u> ein                                                                                                    |

Bestätigen Sie nun mit dem Druckknopf Ja, wird ein neues Medikament hinzugefügt (Kombitherapie).

Mit Bestätigen des Druckknopfes Nein ersetzt das neue Medikament das vorherige (Therapiewechsel). In dem zweiten Fall wird ein Bereich zu der näheren Begründung des Therapiewechsels aktiviert.

| Neuzuordnung -> Therapiewechsel       |                                           |          |                        |
|---------------------------------------|-------------------------------------------|----------|------------------------|
|                                       |                                           | Status   | Dosierung MorgMittAbN. |
| Datum: 22.03.2007 <u>V</u> erordnung: | Miochol E TRS N1 1St                      | • A 🗸    | ~                      |
| Diagnose:                             | Sonstiger chronischer Schmerz, G. (R52.2) |          | ✓ Zuordnen             |
| Grund des Therapiewechsels:           | I v                                       | Therapie | ewechsel               |

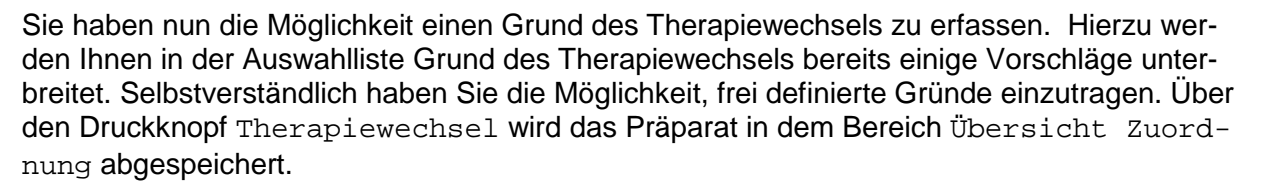

Der Bereich Informationen enthält Informationen über die in Optionen Thales zuvor definierten Einstellungen.

#### 1.6 Biometriedaten

In dem Reiter Patientendaten haben Sie eine Übersicht der Biometriedaten des jeweiligen Patienten. Diese werden automatisch aus ALBIS on WINDOWS übernommen und in die Liste eingetragen.

| iometriedaten                                                                                                    | DMP                                                                                                    | Integrierte Versorgung                                                                                                    |
|----------------------------------------------------------------------------------------------------|----------------------------------------------------------------------------------------------------|----------------------------------------------------------------------------------------------------|
| Größe (cm)<br>Gewicht (g) 10000<br>Blutdruck systolisch 130<br>Blutdruck diastolisch 080<br>Puls 88<br>✓ Patient ist Raucher | DMP Diabetes mellitus Typ2     DMP Brustkrebs     DMP Koronare Herzkrankheit     OMP Diabetes mellitus Typ1     OMP Asthma bronchiale     DMP COPD | Hausarztmodell Barmer<br>DAK DMP Brustkrebs<br>DMP Brustkrebs<br>DMP COPD<br>Diabetes mellitus Typ I<br>KHK<br>TK Innovativ |
| (rankenhauseinweisung<br>Krankenhauseinweisungsdatum<br>Finweisungsgrund                                                     | Aufenthaltsdauer in Tagen                                                                                                    |                                                                                                    |
|                                                                                                    |                                                                                                    |                                                                                                    |
| mationen:                                                                                                    |                                                                                                    |                                                                                                    |
| stellung Optionen Thales: Übernahm                                                                                           | ie neuer Diagnosen auf den aktuellen Schein:<br>Idigen Emtebaugt                                                                                   | Jal                                                                                                    |

## 1.7 Thales prüfen

Möchten Sie nun überprüfen, welche Verordnungen noch über fehlende Zuordnungen verfügen, so gehen Sie bitte auf den Menüpunkt Statistik Dienstleister Thales Thales-Daten prüfen.

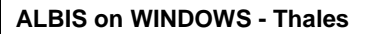

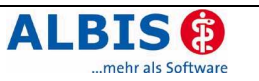

Sie erhalten nun folgenden Dialog:

| Datum                        | Verordnung                |               | Status      | Dosierung | Diagnose                             | ^           |
|------------------------------|---------------------------|---------------|-------------|-----------|--------------------------------------|-------------|
| 23.03.2007                   | Adalat 5 KAP N2 42St      |               | F           |           | Gerinnungsstörung 2, G. {D68.9G      | =           |
| 23.03.2007                   | Adalat 5 KAP N2 42St      |               | F           |           | Gerinnungsstörung 2, G. (D68.9G      |             |
| 23.03.2007                   | das Wetter ist schön      |               | E           |           | Gerinnungsstörung 2, G. (D68.9G      |             |
| 23.03.2007                   | Gingium Loesung TRO N1    | 100ml         | E           |           | Hyperkinetisches Herzsyndrom, G. {   | 151.8G      |
| 23.03.2007                   | Ginkgo Stada FTA N1 30S   | t             | E           |           | Tinnitus aurium (H93.1)              |             |
| 23.03.2007                   | Gingium FTA N1 30St       |               | E           |           | Tinea barbae und Tinea capitis, G. { | B35.0G      |
| 23.03.2007                   | Gingium FTA N1 30St (6-6- | 6-6)          | E           | (6-6-6-6) | Tinea barbae und Tinea capitis, G. { | B35.0G      |
| 23.03.2007                   | Gingium FTA N1 30St       |               | E           |           | Tinea barbae und Tinea capitis, G. { | B35.0G      |
| 23.03.2007                   | Adalat 5 KAP N2 42St      |               | E           |           | Tinea pedis (B35.3)                  |             |
| 23.03.2007                   | Melodie Abc-Modul 0 10St  |               | E           |           | Tinea pedis (B35.3)                  |             |
| 23.03.2007                   | Beloc Zok Mite 47.5MG R   | ET N3 100St   | F           | (11-)     | Zwei-Gefäßerkrankung der atherosk    | lerotischen |
| 22.03.2007                   | Fungiderm Terra-Bio LOE N | 11 20g        | E           |           | Gerinnungsstörung 2, G. {D68.9G      | ~           |
| (                            | ie is e siloes            | ·· ·· ·       | -           |           |                                      | >           |
| Zuordnung f<br>Datum: 27.03  | .2007 Verordnung (1/6):   | (AM) Adalat 5 | KAP N2 42St | :         | Status Dosierung Mo                  | rgMittAbN.  |
| Diagnose (1 A                | Akutd., 14 Dauerd.):      |               |             |           | ~                                    | Zuordnen    |
| •                            | erapiewechsels:           |               |             |           | ▼ Therapiewechsel                    |             |
| arund des i r                |                           |               |             |           |                                      |             |
| aruna des i r<br>ormationen: |                           |               |             |           |                                      |             |

In diesem Dialog werden Ihnen die noch zuzuordnenden Präparate aller Patienten aufgelistet. Diese können Sie wie in Kapitel 1.5 beschrieben zuordnen. Bitte beachten Sie hierbei, dass Ihnen die Namen der jeweiligen Patienten, bei denen eine Zuordnung erfolgen soll, angezeigt werden.

## 1.8 Thales-Datei erstellen

Möchten Sie nun einen Export erstellen, gehen Sie hierzu bitte in dem Menüpunkt unter Statistik Dienstleister Thales auf Thales-Daten erstellen. Sie erhalten folgenden Dialog:

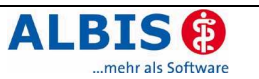

| Thales - Datenabzug                                                                                                    |                                                      | ×               |  |  |  |  |
|----------------------------------------------------------------------------------------------------|------------------------------------------------------|-----------------|--|--|--|--|
| Bitte selektieren Sie<br>diejenigen Ärzte, für die<br>der Export durchgeführt<br>werden soll.                                           | med. Jochen ALBIS<br>. med. Mosela                   | KvNr: 1811111   |  |  |  |  |
| ○ <u>R</u> egulärer Datenabzug                                                                                                    | Erhebungszeitraum von: 01.01.2004                    | bis: 27.03.2007 |  |  |  |  |
| ⊙ <u>E</u> rstabzug                                                                                                    | Berücksichtigt werden die Daten der let              | izten 36 Monate |  |  |  |  |
| Datei wird erstellt in:<br>C:\AOW\Thales 8.50\Dienstleister\Thales\Sendfile\Erstexp\<br>Nächste geplante Dateierstellung ab: 10.04.2007 |                                                      |                 |  |  |  |  |
| Versandart:<br>O <u>t</u> elemed Online Service                                                                                         | <ul> <li>Alternatives <u>Mailprogramm</u></li> </ul> | OETP            |  |  |  |  |
|                                                                                                    | OK Abbruch                                           |                 |  |  |  |  |

Wählen Sie nun aus, für welchen Arzt (Behandler) die Daten exportiert werden sollen. Dies erfolgt durch Selektieren des Arztnamens. Des weiteren besteht hier die Möglichkeit für mehrere Ärzte (Behandler) einen Datenabzug zu erstellen. Hierzu selektieren Sie bitte alle gewünschten Arztnamen (Behandlernamen). Bei Anklicken der Auswahlbox Reguläre Datenabzug wird der Ihnen angezeigte Erhebungszeitraum für den Export verwendet. Die Daten werden nur in dem vorgegebenen Zeitraum ausgewertet. Bei Anklicken der Auswahlbox Erstabzug wird der Zeitraum, den Sie zuvor unter dem Menüpunkt Optionen Thales eingestellt haben übernommen. In dem Eingabefeld Datei wird erstellt in erkennen Sie, wo die erstellte Datei abgespeichert wird.

In der Auswahlliste Versandart können Sie Ihre Versandart definieren. Zu dem Erstellen der Datei betätigen Sie bitte den Druckknopf OK. Sie erhalten nun folgenden Dialog:

| ALBIS                                |
|--------------------------------------|
| Möchten Sie die Datei sofort senden? |
| la <u>N</u> ein                      |

Mit Betätigen des Druckknopfes Ja wird die Datei direkt über die von Ihnen zuvor ausgewählte Versandart versendet. Bei Betätigen des Druckknopfes Nein wird die Datei für einen späteren Versand auf Ihrer Festplatte gespeichert. (Siehe Kapitel 1.9 Thales-Datei senden).

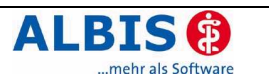

## 1.9 Thales-Datei senden

Möchten Sie nun die zuvor erstellte Datei versenden, klicken Sie bitte in dem Menüpunkt Statistik Dienstleister Thales auf Thales-Datei senden. Sie erhalten folgenden Dialog:

| Thales                            | ×                         |
|-----------------------------------|---------------------------|
| Welche Datei möchten Sie senden?- |                           |
| [1811111_8_20070327.CSV           | <u> </u>                  |
|                                   | Datei erstellt mit KVNr.: |
|                                   | 1811111                   |
|                                   | Datei erstellt am:        |
|                                   | 26.03.2007 um 17:55 Uhr   |
|                                   |                           |
|                                   |                           |
| Senden                            | Abbruch Löschen           |

Über den Druckknopf Senden wird die Datei direkt versendet. Über den Druckknopf Löschen haben Sie die Möglichkeit, Dateien die nicht versendet werden sollen zu löschen.

## 1.10 Versandprotokoll

Möchten Sie nun eine Übersicht über die von Ihnen versendeten Dateien erhalten, so klicken Sie bitte auf den Menüpunkt Statistik Dienstleister Thales Versandprotokoll. Sie erhalten nun eine komplette Übersicht über Ihren Versand mit den verschiedenen Status.

## 1.11 Ansprechpartner

Bei inhaltlichen Fragen wenden Sie sich bitte an die Firma cegedim, FrauBijanka Kusacic, Frau Ellen Kobold-Tekin, **Telefon: 06251/8484511**, **Fax: 06251/ 8484411**, **E-Mail:** <u>thales.med@cegedim.com</u>.

Bei technischen Fragen wenden Sie sich bitte an Ihren zuständigen Servicepartner.

Bei Fragen zur Freischaltung wenden Sie sich bitte an Frau Eyk und Frau Zimmer, **Telefon:** 0261 / 8000 - 2512

Bei Fragen bezüglich Finanzen wenden Sie sich bitte an die Firma cegedim, FrauBijanka Kusacic, Frau Ellen Kobold-Tekin, **Telefon: 06251/8484511**, **Fax: 06251/ 8484411**, **E-Mail:** <u>thales.med@cegedim.com</u>.